ŢF

## **TFG Datafree** User Guide

12:45

Finder search

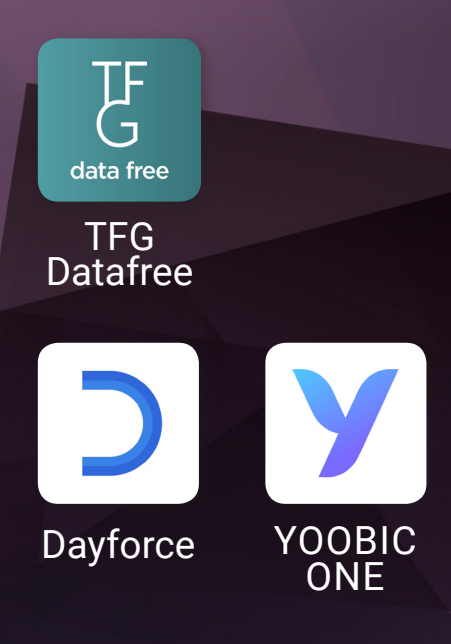

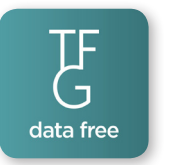

## How to download the **TFG Datafree** app

TFG Datafree is available for **Android** devices only.

**NB:** Data or Wi-Fi must be **ON** to download TFG Datafree.

#### Step 1

Enter the following URL into your mobile browser: <u>http://tfgconnect.datafree.co/</u>

| 35 <sub>.11</sub> 🗟 | <i></i>                                      |                                                      |   |    |   |           | \$1⊡178 | 3% 💽 | 6:27 |
|---------------------|----------------------------------------------|------------------------------------------------------|---|----|---|-----------|---------|------|------|
| ۲                   | http://tfgconnect.datafree.co                |                                                      |   |    |   |           |         | 0    |      |
| •                   | My Tech TFG<br>http://tfgconnect.datafree.co |                                                      |   |    |   |           |         | Г    |      |
| Q                   | http                                         | <b>)</b> :                                           |   |    |   |           |         |      |      |
| ☆                   | 192<br>http                                  | 192.168.8.1<br>http://192.168.8.1/html/content.html# |   |    |   |           |         |      | R    |
|                     | Mo<br>http                                   | Mobile WiFi<br>http://192.168.8.1/html/index.html#ho |   |    |   |           |         |      | R    |
| ☆                   | Lib                                          | Library Genesis                                      |   |    |   |           |         |      | Γ    |
| Q                   | 6                                            | 11                                                   |   | [  |   | бал<br>ал | (j      |      |      |
| ×                   | I                                            | 1                                                    |   | is |   | 30        |         |      |      |
| 1                   | 2                                            | 3                                                    | 4 | 5  | 6 | 7         | 8       | 9    | 0    |

#### Step 3

#### 1. Click on 'Download'

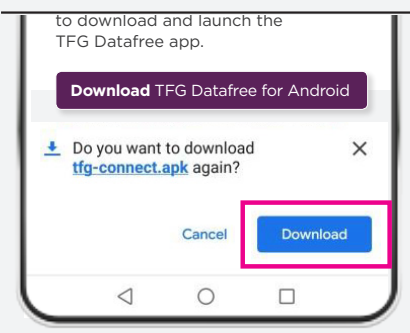

#### 2. Click on 'Open'

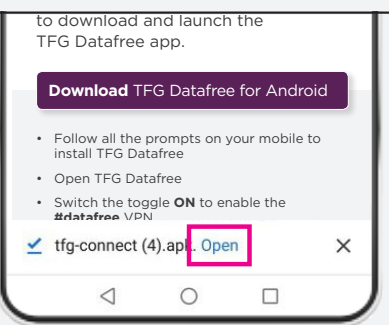

#### Step 2

- You will then see the TFG Datafree information page.
- You will need to scroll down and then click on the **'Download TFG Datafree for Android**' button

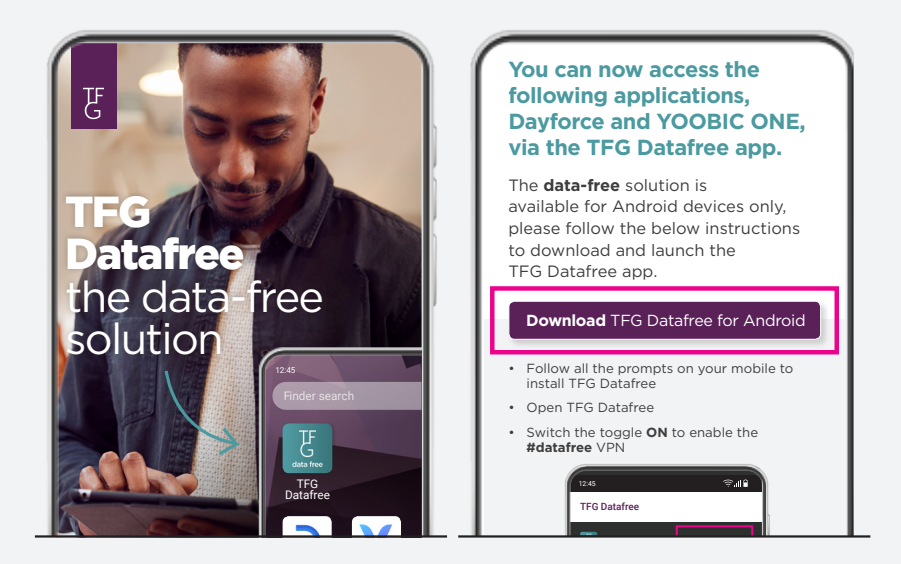

#### 3. Then click 'Install' and on 'OK' for the Connection Request

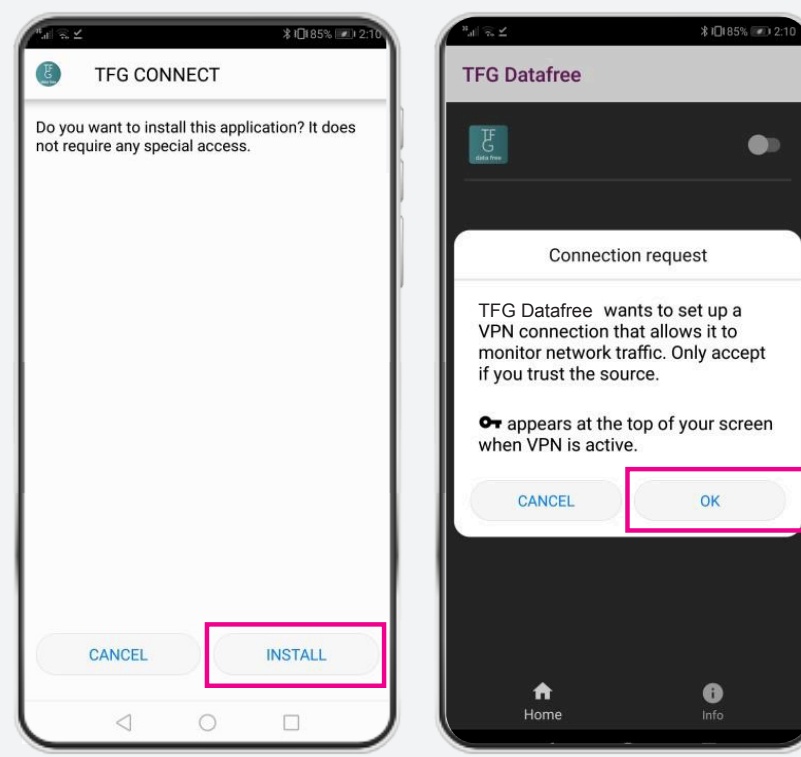

#### Step 4

Your phone's data and TFG Datafree must always be **ON** and connected in order to use the apps **data-free**.

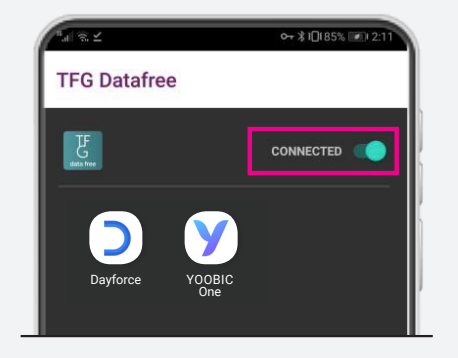

#### Step 5

You will see a little key displayed on the top of your mobile screen. When the key is displayed use of the app will be **data-free**.

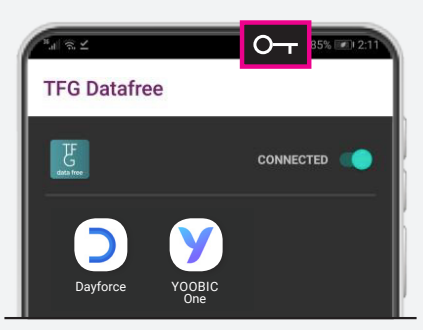

#### Step 6

You must have the apps installed on your device to use them **data-free** on TFG Datafree. The icons will reflect in the TFG Datafree app.

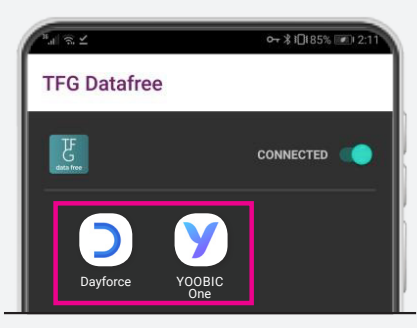

**NB:** Your phone's data and TFG Datafree must always be on and connected in order to use the apps **data-free**.

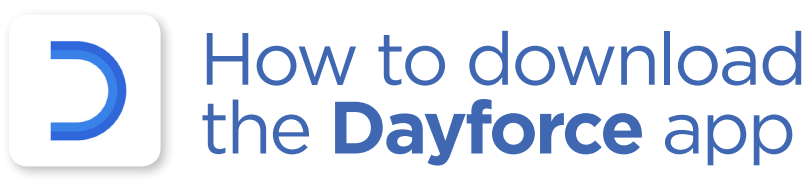

#### Step 1

If you do not have the Dayforce app installed, you can click on the android icon to continue downloading the app.

# Image: State of the state of the state o

- Step 2
- Click on Install to Download the Dayforce app.
- Then Click on **Open**

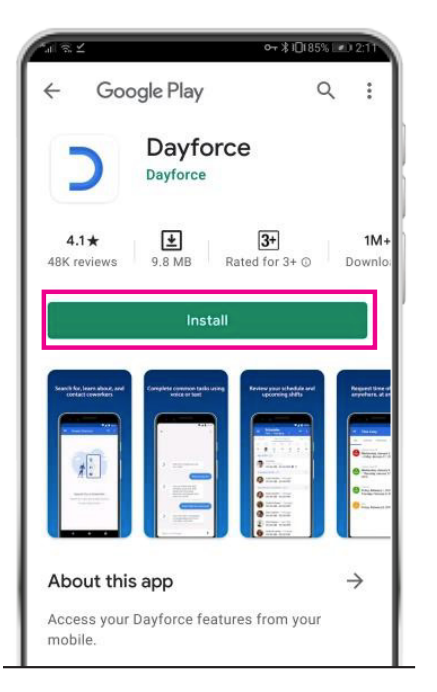

#### Step 3

 Click on Connect to account and then fill in the settings required.

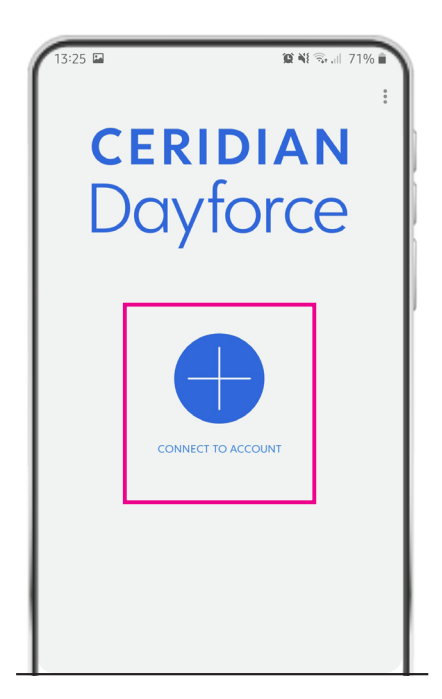

**D** 

#### Settings for the Dayforce Mobile **TRAINING** Environment

| <ul> <li>← Edit account</li> <li>Company ID<br/>advancedmode</li> <li>Advanced mode</li> <li>Advanced mode</li> <li>Instance Details</li> <li>train.dayforcehcm.com</li> <li>Is Unified</li> <li>TFGtrain</li> <li>Account name</li> <li>Optional</li> <li>♥</li> <li>VERIFY COMPANY ID</li> <li>Username</li> <li>123456</li> <li>CLEAR SAVED PASSWORD</li> </ul> | 10:13 🖬 🗃 🕲 • 🏾 🛍 💐 🖏 💼                    |
|----------------------------------------------------------------------------------------------------|--------------------------------------------|
| Company ID<br>advancedmode  Advanced mode  Instance Details  Irain.dayforcehcm.com Is Unified  TFGtrain Account name Optional  S VERIFY COMPANY ID Username 123456  CLEAR SAVED PASSWORD                                                                                                    | ← Edit account                             |
| advancedmode     ?       Advanced mode     Instance Details       Irran.dayforcehcm.com     Is       Is Unified     3.       TFGtrain     Account name       Optional     ?       5.     VERIFY COMPANY ID       Username     123456       CLEAR SAVED PASSWORD                                                                                                    | Company ID                                 |
| Advanced mode<br>Instance Details<br>Irrain.dayforcehcm.com<br>Is Unified 3. •<br>TFGtrain<br>Account name<br>Optional ?<br>Username<br>123456<br>CLEAR SAVED PASSWORD                                                                                                    | advancedmode                               |
| Instance Details Irrain.dayforcehcm.com Is Unified 3. TFGtrain Account name Optional 7 S. VERIFY COMPANY ID Username 123456 CLEAR SAVED PASSWORD                                                                                                    | Advanced mode                              |
| train.dayforcehcm.com<br>Is Unified 3. •<br>TFGtrain<br>Account name<br>Optional ?<br>VERIFY COMPANY ID<br>Username<br>123456<br>CLEAR SAVED PASSWORD                                                                                                    | Instance Details                           |
| Is Unified 3. • • • • • • • • • • • • • • • • • •                                                                                                    | train.dayforcehcm.com                      |
| TFGtrain Account name Optional ?  S. VERIFY COMPANY ID Username 123456 CLEAR SAVED PASSWORD                                                                                                    | Is Unified 3.                              |
| Account name Optional  VERIFY COMPANY ID Username 123456  CLEAR SAVED PASSWORD                                                                                                    | TFGtrain                                   |
| Optional            Optional         ?           S.         VERIFY COMPANY ID           Username         123456           CLEAR SAVED PASSWORD                                                                                                    | Account name                               |
| 5. VERIFY COMPANY ID<br>Username<br>123456<br>CLEAR SAVED PASSWORD                                                                                                    | Optional (?)                               |
| CLEAR SAVED PASSWORD                                                                                                    | 5. VERIFY COMPANY ID<br>Username<br>123456 |
| SAVE AND CONTINUE                                                                                                    | CLEAR SAVED PASSWORD                       |

#### Settings

- 1. Company ID: Type in **advancedmode**
- 2. Instance Details: train.dayforcehcm.com
- 3. Is Unified: **ON**
- 4. Specific Company ID: TFGtrain
- 5. Select the 'VERIFY COMPANY ID' button

#### Login

- 6. Username: employee number
- 7. Select 'Save' & 'Continue" in the navigation bar to finish
- 8. Password: Password1
- 9. Tap the "Login" button
- 10. Message: re updating of your **Advanced Mode Settings**, select **NO**

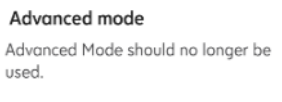

Your settings indicate you should probably use 'train' as your company ID. Do you want to update your settings?

NO YES

D

#### Settings for the Dayforce Mobile LIVE Environment

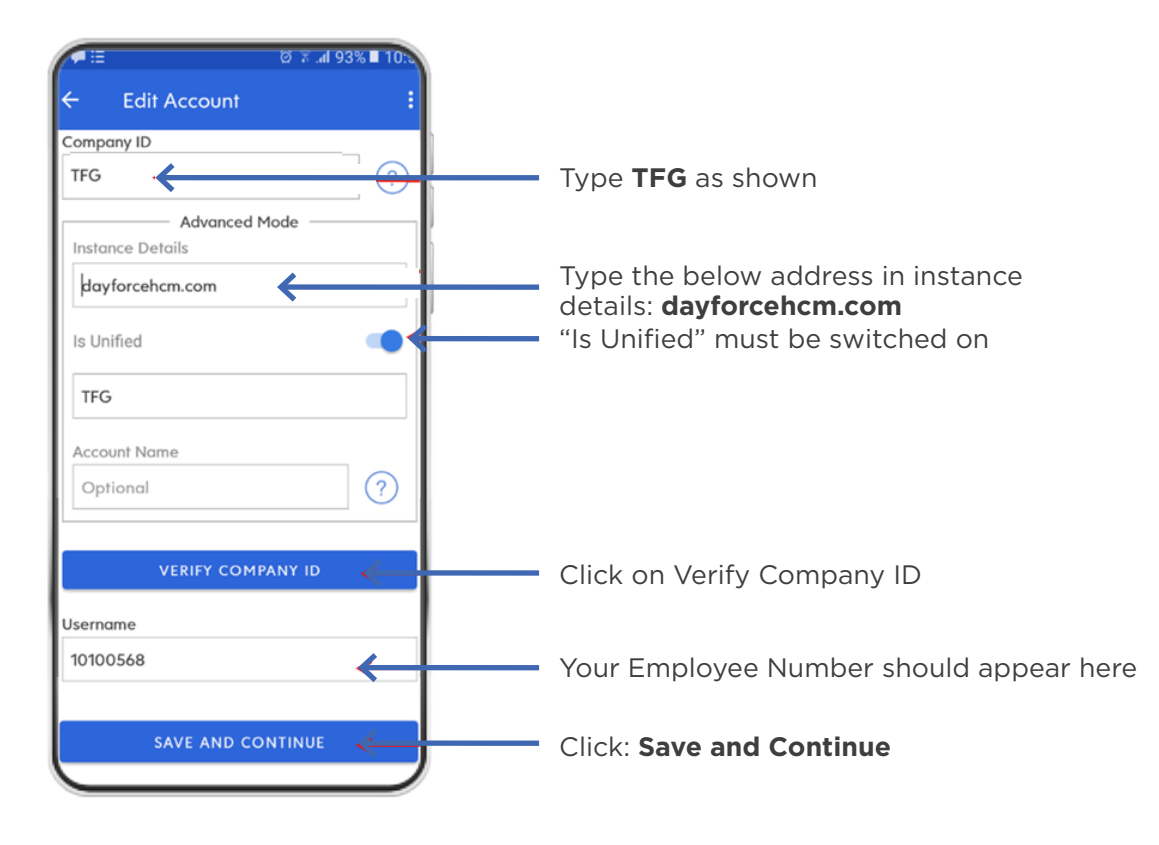

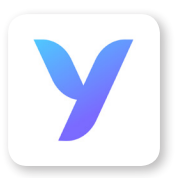

### How to download the **YOOBIC ONE** app

#### Step 1

Open the Play Store and search for 'YOOBIC ONE'.

#### \* 🖲 💎 🖹 🗎 12:33 Ļ HOME 0 .... . For You Top Charts Categories Editors' C... Early New + Updated Games MORE Mini Golf Dungeon Harry Bub King - M... Hunter C... Potte Wit 41\* 4.5\* 4.4\* 4.7 Previously installed apps MORE Give one a go G

#### Step 2

Follow the onscreen prompts to install YOOBIC ONE on your device.

## Image: state worker acception Image: state worker acception Image: state worker ac

#### Step 3

Open YOOBIC ONE in TFG Datafree to use the app data-free

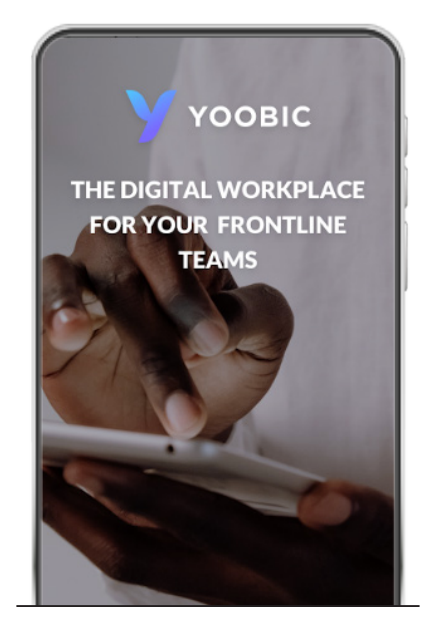

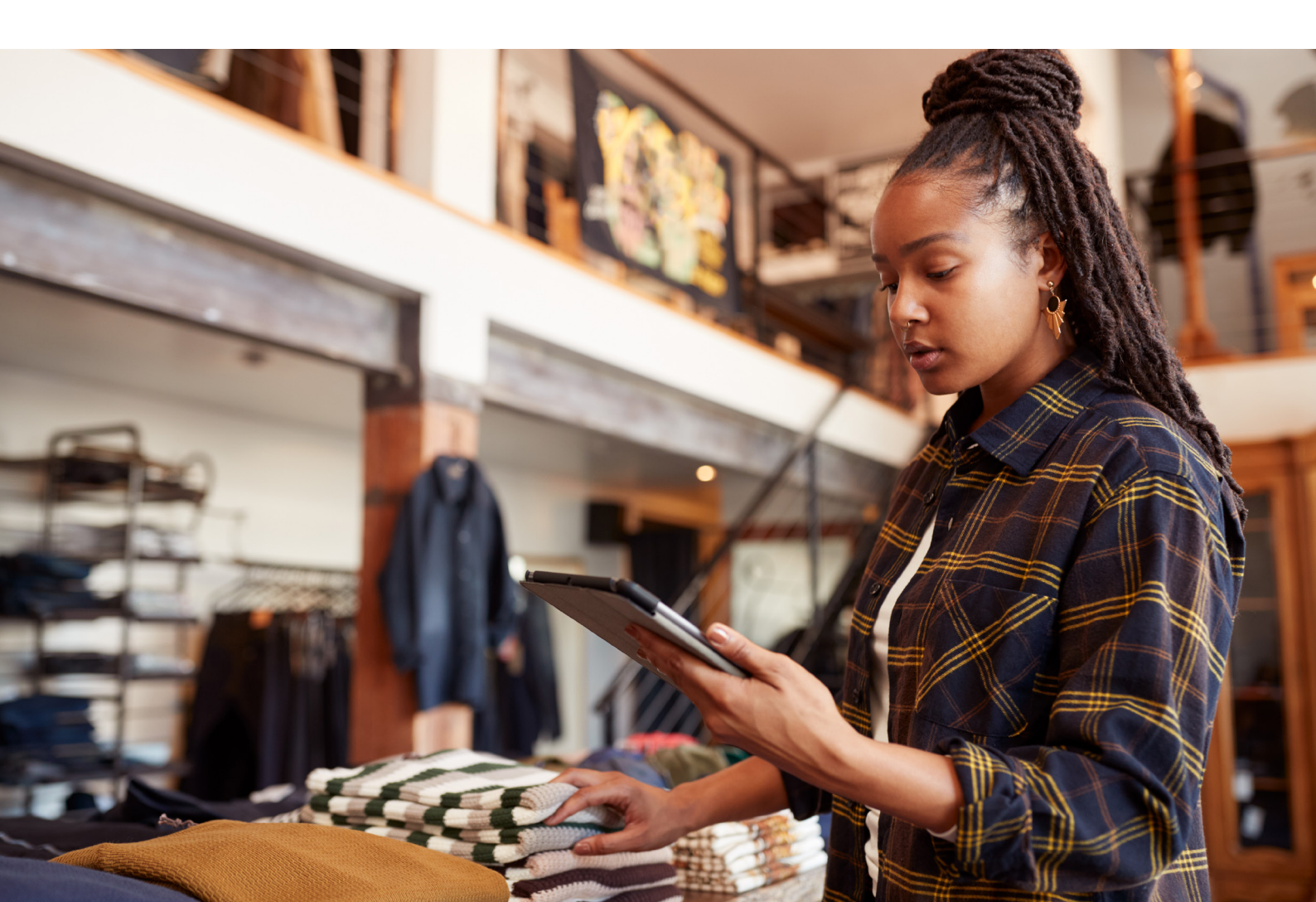